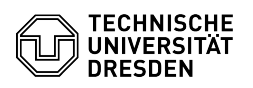

## Einrichtung einer Weiterleitung

## 27.07.2024 05:15:18

|                                                                                                    |                                                           |                          | FAQ-Artikel-Ausdruck                 |
|----------------------------------------------------------------------------------------------------|-----------------------------------------------------------|--------------------------|--------------------------------------|
| Kategorie:                                                                                                    | Kommunikation & Kollaboration::E-Mail                     | Bewertungen:             | 2                                    |
| Status:                                                                                                    | öffentlich (Alle)                                         | Ergebnis:                | 100.00 %                             |
| Sprache:                                                                                                    | de                                                        | Letzte Aktualisierung:   | 08:31:19 - 15.11.2023                |
|                                                                                                    |                                                           |                          |                                      |
| Schlüsselwörter                                                                                                    |                                                           |                          |                                      |
| Weiterleitung E-Mail Konfiguration Outlook                                                                                                    |                                                           |                          |                                      |
|                                                                                                    |                                                           |                          |                                      |
| Lösung (öffentlich)                                                                                                    |                                                           |                          |                                      |
| Die Anleitung darf ausschließlich auf Postfächer angewendet werden, die nicht<br>dienstlich verwendet werden. Für jeglichen Dienstgebrauch (SHK, WHK,<br>Mitarbeiter,) ist eine automatische Weiterleitung von E-Mails an externe<br>Accounts (GMail etc.) untersagt.<br>Mit den folgenden Schritten können Sie alle E-Mails, die Ihnen zu Ihrem<br>Exchange-Postfach geschickt werden, an eine externe Mail-Adresse weiterleiten.<br>Weitere Informationen bezüglich der Posteingangsregeln finden Sie unter:<br>[1]https://support.office.com/de-de/article/posteingangsregeln-in-outlook-web-app-edea3d17-00c9-434b-b9b7-26ee8d9f5622?ui=de-DE&rs=de-DE&ad=DE<br>OWA |                                                           |                          |                                      |
| Rufen Sie unter den Einstellungen den Befehl "Optionen" auf. Wählen Sie die<br>Kategorie "E-Mail" und das Register "Posteingangs- und Aufräumregeln" aus. Zum<br>Erstellen einer neuen Regel selektieren Sie das Plus-Zeichen +.                                                                                                    |                                                           |                          |                                      |
| Screenshot der Posteingangsregeln in der OWA.                                                                                                    |                                                           |                          |                                      |
| -                                                                                                    |                                                           |                          |                                      |
| Vergeben Sie einen Namen für die Regel und öffnen Sie danach das<br>Pull-Down-Menü unter "Wenn die Nachricht eintrifft und Folgendes zutrifft:".<br>Wählen Sie "Auf alle Nachrichten anwenden". Anschließend öffnen Sie das<br>Pull-Down-Menü unter "Gehen Sie wie folgt vor:". Wählen Sie den Befehl<br>"Nachrichten umleiten an".                                                                                                    |                                                           |                          |                                      |
| Screenshot der Posteing                                                                                                    | angsregeln in der OWA.                                    |                          |                                      |
| -                                                                                                    |                                                           |                          |                                      |
| Es öffnet sich das Globale Exchange Adressbuch. Wählen Sie die Eingabezeile<br>"An" aus und geben Sie die gewünschte Ziel-Mail-Adresse ein (z.B.<br>"abc@gmail.com").<br>Achtung: Um E-Mail-Loops (Endlosschleifen) zu verhindern, darf hier nicht die<br>TU-einheitliche E-Mail-Adresse (vorname.name@tu-dresden.de) angegeben werden!<br>Bestätigen Sie Ihre Eingabe anschließend mit "OK".                                                                                                    |                                                           |                          |                                      |
| Screenshot des Eingabefelds für die E-Mail-Adresse der Weiterleitung.                                                                                                    |                                                           |                          |                                      |
|                                                                                                    |                                                           |                          |                                      |
| Möchten Sie die weitergeleitete E-Mail anschließend im Exchange-Postfach<br>löschen, wählen Sie "Aktion hinzufügen". Das Menüfenster wird dadurch um neue<br>Befehle erweitert. Wählen Sie "Verschieben, kopieren oder löschen", dann<br>"Nachricht löschen" und anschließend "Speichern".                                                                                                    |                                                           |                          |                                      |
|                                                                                                    |                                                           |                          |                                      |
| Möchten Sie die weitergeleiteten E-Mails auch im Exchange-Postfach speichern,<br>klicken Sie ohne weitere Änderungen auf "Speichern".                                                                                                    |                                                           |                          |                                      |
| Screenshot der Posteingangsregel-Einstellungen in der OWA.                                                                                                    |                                                           |                          |                                      |
| Sie müssen nun noch einige Systemabfragen beantworten. Bestätigen Sie mit<br>"Ja". Damit ist die Erstellung der Weiterleitung abgeschlossen. In der rechten<br>Spalte sehen Sie eine Zusammenfassung des Regelinhalts. Um die Weiterleitung<br>später abzustellen, deaktivieren Sie das Kontrollfeld in der Spalte "An".                                                                                                    |                                                           |                          |                                      |
| [1] https://support.office.                                                                                                    | com/de-de/article/posteingangsregeln-in-outlook-web-app-e | dea3d17-00c9-434b-b9b7-2 | 6ee8d9f5622?ui=de-DE&rs=de-DE&:ad=DE |